## **BM Tech** Crear CSR con OpenSSL

1. Creamos una carpeta donde vamos a almacenar los archivos relacionados a nuestro certificado. Ejm: mkdir certificados

[root@localhost certificados]#

2. Generamos la llave privada con el comando:

openssl genrsa -out private.key 2048

3. La llave privada se crea con el nombre private.key

[root@localhost certificados]# ls private.key

4. Generamos el csr: openssl req -out CSR.csr -key private.key -new -sha256 [root@localhost certificados]# openssl req -out CSR.csr -key private.key -new ha256\_

5. Nos pedirá ingresar datos:

Country Name: Solo permite ingresar las iniciales del país. (PE=Perú)
State: Nombre de la provincia o departamento: (Lima)
Locality Name: Nombre de la ciudad o distrito: (Lima)
Organization Name: Razón social de la empresa.
Organization Unit: Unidad organizacional, área que solicita el certificado (TI)
Common Name: El nombre del dominio o subdominio principal del certificado.

Nota: Los demás datos que aparecen no son de carácter obligatorio, se

recomienda dejarlos en blanco. Dejar la contraseña en blanco

Country Name (2 letter code) [XX]:PE State or Province Name (full name) []:Lima Locality Name (eg, city) [Default City]:Lima Organization Name (eg, company) [Default Company Ltd]:BM TECH PERU S.A.C. Organizational Unit Name (eg, section) []:TI Common Name (eg, your name or your server's hostname) []:bmcert.pe

6. Una vez completado, el CSR es creado con el nombre CSR.csr

[root@localhost\_certificados]# ls CSR.csr\_private.key